## ศูนย์เครื่องมือทางการแพทย์

| Contraction of the second second second second second second second second second second second second second s | Login Form                           |
|----------------------------------------------------------------------------------------------------|--------------------------------------|
|                                                                                                    | Usemame                              |
|                                                                                                    | Password                             |
|                                                                                                    | ประเภท: งานเยี่ยมบ้าน COC 🔹          |
|                                                                                                    | อวกรายยน ดูนย์เครื่องมือทางการแพทย์  |
|                                                                                                    |                                      |
|                                                                                                    | 1.เข้าสู่โปรแกรมด้วย รหัสที่กำหนดไว้ |
|                                                                                                    | (Username + passward)                |
|                                                                                                    |                                      |
|                                                                                                    | 2.เลอก ศูนยเครองมอทางการแพทย         |

|                               |                  |               | รายงาน     |              | ติดต่อเรา                                      |
|-------------------------------|------------------|---------------|------------|--------------|------------------------------------------------|
| <mark>ศูนย์อุป</mark> กร<br>โ | ณ์ทา<br><b>D</b> | งการเ         | เพทย์      | Stat         | us : coc                                       |
| รายชื่อที่ยืมอุง              | Jกรณ์            | รายชื่อุที่คื | า้นอุปกรณ์ | รายชื่อที่คื | นอุปกรณ์ไม่ครบ ทะเบียนอุปกรณ์ ทะเบียนรับบริจาค |
|                               | 1                |               |            | 1            |                                                |
|                               |                  |               |            | รายชื่อที่เ  | 1.รายชื่อที่ยืมอุปกรณ์                         |
| แสดงจำนว                      | u 10 '           | ແຄວ           |            |              | 2.รายชื่อที่คืนอุปกรณ์                         |
| ลำดับ                         | วันที่<br>ยืม    | าันที่<br>คืน | HN         | CID          | 3.รายชื่อที่คืนอุปกรณ์ไม่ครบ                   |
|                               | 12               | 10            | 0944860    | 1528900032:  | 4 พะเบียบอาโกรณ์                               |

|                   | Ð                                                     |                                 |                           | The second                      |                       |                         |          |                      |
|-------------------|-------------------------------------------------------|---------------------------------|---------------------------|---------------------------------|-----------------------|-------------------------|----------|----------------------|
| รายชื่อที่ยืมอุ   | ปกรณ์ รา                                              | เยชื่อที่คืนอุบ                 | ใกรณ์ รายชื่อเ            | ที่คืนอุปกรถ                    | เป็มครบ               | <b>ทะ</b> เบียนอ        | วุปกรณ์  | ทะเบียนรับบริจาค     |
| แสดงจำนว<br>ลำดับ | <mark>น <sub>10</sub> , แ</mark><br>ประเภท<br>อุปกรณ์ | ถว<br>ประเภท<br>รหัสครุ<br>ภัณฑ | ทะเบียนอุง<br>ๆ ทะเบีย    | <mark>ุ่มกรณ์ค</mark><br>นอุปกร | รุภัณฑ<br>ณ์ เลือ     | ร์<br>Search:<br>)กลงทะ | เบียนอุ  | ปกรณ์                |
| 1                 | เครื่องผลิต<br>ออกซิเจน                               | ครุภัณฑ์                        | 4                         | พัมอุปก<br><sub>ลำปาง</sub>     | ารณ์ใน                | สถานบ                   | รีการตเ  | 1194 <u>/uf</u>      |
| 2                 | เครื่องผลิต<br>ออกซิเจน                               | ครุภัณฑ์                        | 6515-003-<br>4428/0076/59 | ໂรง<br>พยาบาล<br>สำปาง<br>สำปาง | 17<br>ธันวาคม<br>2558 | 16,700.00               | พร้อมใช้ | รายสะเอียด/แก้<br>ลบ |
|                   |                                                       |                                 |                           |                                 | Tenner -              |                         |          |                      |

| รายชื่อที่ยืมอุปกรณ์ รายชื่    | อที่คืนอุปกรณ์ รายชื่อที่คืนอุปกรณ์ไม่ครบ ทะเบียนอุปกรณ์ ทะเบียนรับบริจาค                                |
|--------------------------------|----------------------------------------------------------------------------------------------------|
| ทะเบียนอุปกรณ์                 | <<< กลับรายการลงทะเบียนอุปกรณ์                                                                           |
| 1.กรอกรายละเอียดการลงทะเบียน   | ลงทะเบียนอุปกรณ์การแพทย์                                                                                 |
| อุปกรณ์                        | รหัสครุภัณฑ์COC<br>ประเภทอุปกรณ์ เศรื่องผลิตออกซิเจน ▼                                                   |
| 1.1 รหัสครุภัณฑ์               | ขนาด<br>สภานบริการ ⊚ โรงพยาบาลลำปาง                                                                      |
| 1.2 ประเภทอุปกรณ์              | <ul> <li>ศสม.</li> <li>รพ.สต.</li> <li>รพ.สต.</li> <li>รพ.สต.</li> <li>รพ.สต.</li> <li>รพ.สต.</li> </ul> |
| 1.3 ขนาด                       | รพช เลอก รพช *                                                                                           |
| 1.4 สถานบริการ                 | ราคา<br>• พร้อมใช้ <mark>มีผู้ใช้งาน</mark> • ชารุต<br>ราคา                                              |
| 1.5 วันที่ซื่อ                 | งบันซีก                                                                                                  |
| 1.6 ราคา                       |                                                                                                    |
| 1.7 สถานะ                      | 2.กดบันทึก                                                                                               |
| ได้แก่ พร้อมใช้งาน มีผู้ใช้งาน |                                                                                                    |

|                                           |     | 2      |                         |                                                  | )              |                    |                                 |                       |                       |                  |                      |
|-------------------------------------------|-----|--------|-------------------------|--------------------------------------------------|----------------|--------------------|---------------------------------|-----------------------|-----------------------|------------------|----------------------|
| รายชื่อที่ยืมอุปกรณ์ รายชื่อที่คืนอุปกรณ์ |     |        |                         | รายชื่อที่คืนอุปกรณ์ไม่ครบ ท <b>ะ</b> เบียนอุปกร |                |                    |                                 |                       | กรณ์ ทะเบียนรับบริจาค |                  |                      |
| แสดงจำนวน <sub>10</sub> • แถว             |     |        |                         |                                                  |                | Search:            |                                 |                       |                       |                  |                      |
|                                           |     | สำดับ  | ประเภท<br>อุปกรณ์       | ประเภท<br>รหัสครุ<br>ภัณฑ                        | รหัส<br>ครุภัศ | นฑ์COC             | สถาน<br>บริการ                  | วันที่<br>ชื้อ        | ราคา                  | สถานะ<br>อุปกรณ์ | หมายเหตุ             |
|                                           |     | 1      | เครื่องผลิต<br>ออกซิเจน | ครุภัณฑ์                                         | 651<br>4428,   | 5-003-<br>⁄0075/59 | โรง<br>พยาบาล<br>สำปาง<br>สำปาง | 17<br>ธันวาคม<br>2558 | 16,700.00             | มีผู้ใช้งาน      | รายละเอียด/แก้<br>ลบ |
|                                           |     | 2      | เครื่องผลิต<br>ออกซิเจน | ครุภัณฑ์                                         | 651<br>4428,   | 5-003-<br>⁄0076/59 | โรง<br>พยาบาล                   | 17<br>ธันวาคม         | 16,700.00             | พร้อมใช้         | รายละเอียด/แก้       |
| ทะเบียบองโกรณ์                            |     |        |                         |                                                  | ]              | สำปาง<br>สำปาง     | 2558                            |                       |                       | ลบ               |                      |
| หลังจากบันทึกเรียบร้อยแล้วจะขึ้น          |     |        |                         |                                                  |                | -003-<br>077/59    | โรง<br>พยาบาล<br>สำปาง<br>สำปาง | 17<br>ธันวาคม<br>2558 | 16,700.00             | พร้อมใช้         | รายละเอียด/แก้<br>ลบ |
| າຍຈ                                       | ງອເ | เนหนาง | ทะเบยน                  | อุบกรณ                                           |                | -003-<br>071/59    | โรง<br>พยาบาล<br>ลำปาง<br>ลำปาง | 21<br>เมษายน<br>2563  | 15,000.00             | พร้อมใช้         | รายละเอียด/แก้<br>ลบ |

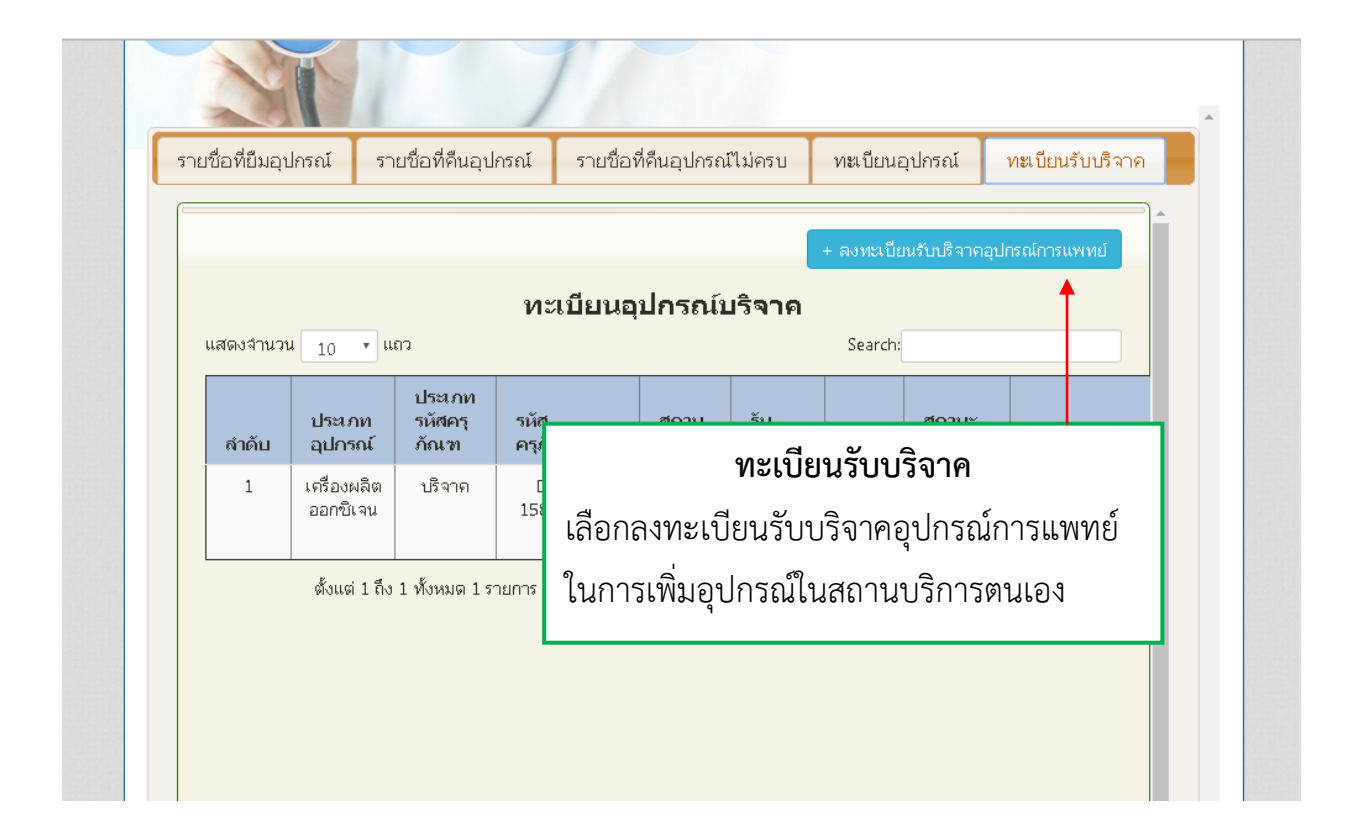

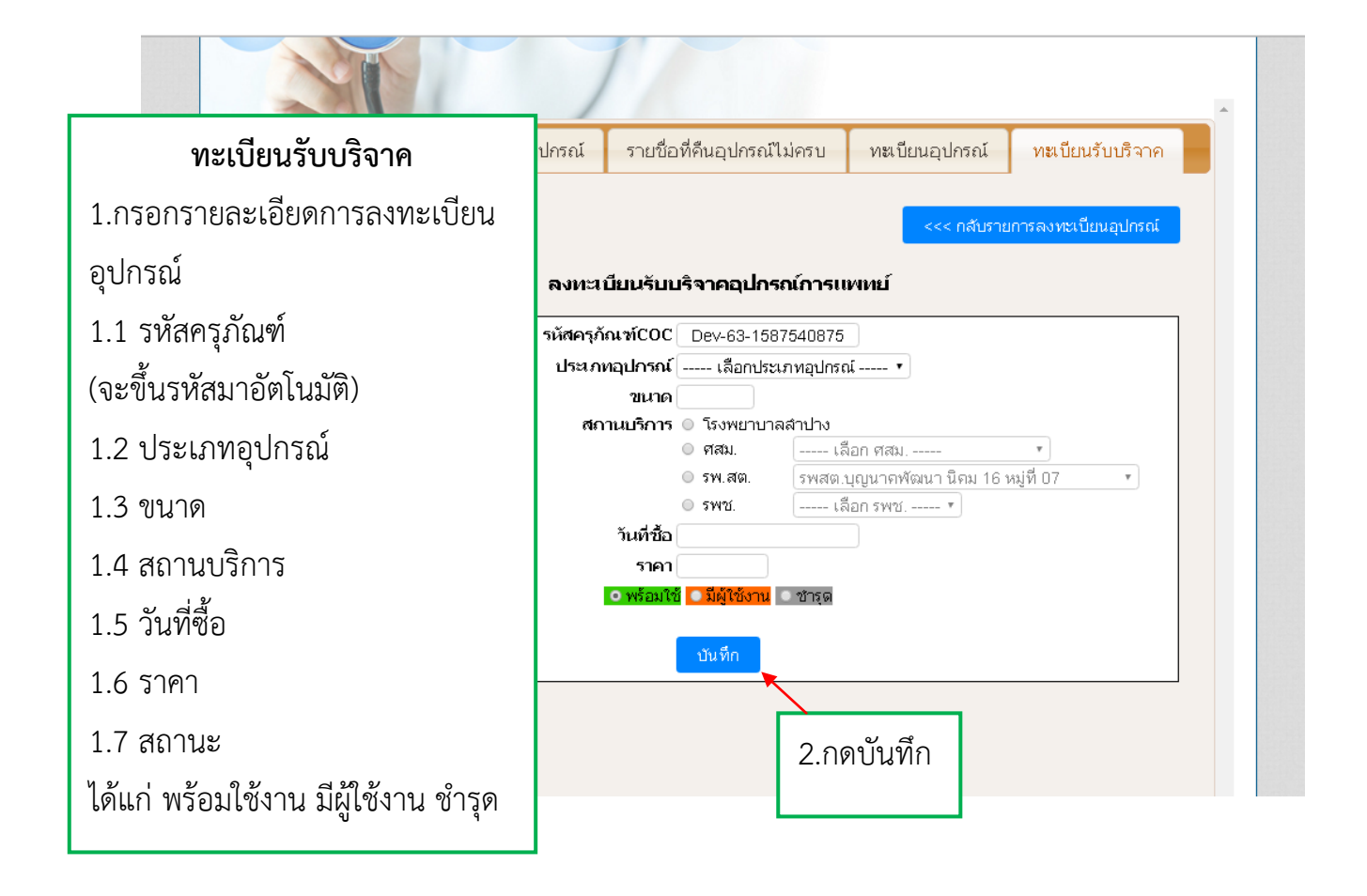

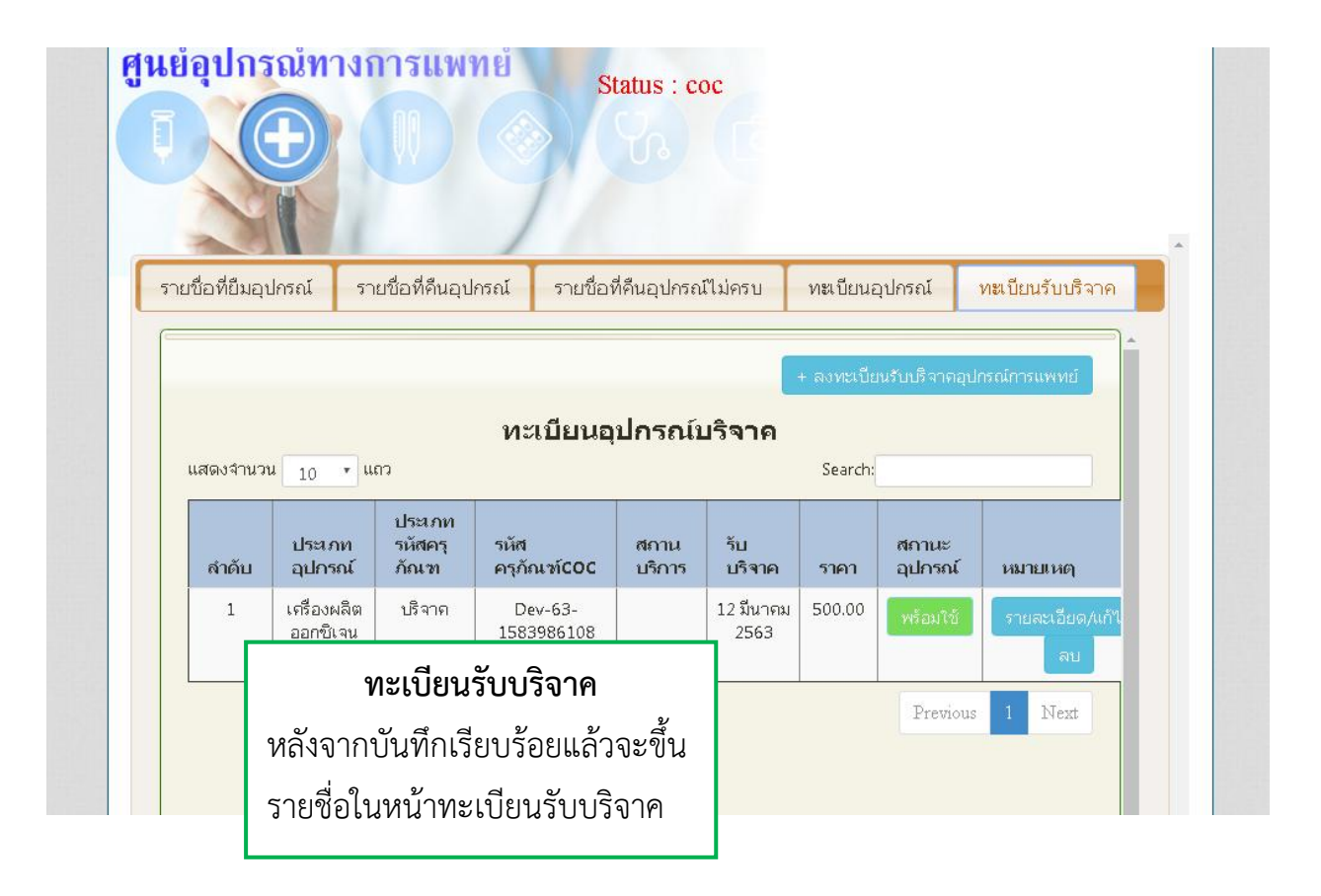

| า เอ ดอ พอ พอ พอ พอ                           | า เอ ออ พรานขุ อา เร     | า เมษณฑร์มีการสะทราก                                      | กษายุการต่านระห                |             |
|-----------------------------------------------|--------------------------|-----------------------------------------------------------|--------------------------------|-------------|
| แสดงจำนวน 10                                  | • ແຄວ                    | รายชื่อที่ยืมอุปกรณ์                                      | Search:                        | + ยมอุบกระน |
| รันที่<br>สำคับ ยืม<br>1 12<br>มีนาคม<br>2563 | <sup>ม</sup> เลือกยืมอุบ | <b>รายชื่อที่ยืม</b> ร<br>ปกรณ์ ในการยืมอุปก <sup>.</sup> | <b>อุปกรณ์</b><br>รณ์ในสถานบริ | ์การตนเอง   |
| ตั้งแต่ 1 ถึง 1 ทั้งหมด 1                     | 1 รายการ                 |                                                           | Previo                         | ous 1 Next  |

|                              | רשאווזינטנטרי איזיוטי                             |                 | 10000       |                         | 100000  |   |
|------------------------------|---------------------------------------------------|-----------------|-------------|-------------------------|---------|---|
| รายชื่อที่ยืมอุปกรณ์         |                                                   | ดำเนินก         | าาร         |                         |         |   |
| 1. กรอก HN CID หรือ NEW CASE | <ul><li>HN ● CID ●</li><li>ยืมอุปกรณ์กา</li></ul> | NEW CASE        | :           |                         |         |   |
| HN 0195564 C                 | ID 1529900829151                                  | ชื่อ-สกุล       | ปภัสสร กั   | <sub>โนทะ</sub>         | อายุ 24 |   |
| ประเภทอุปกรณ์                | เลขครุภัณฑ์/รหัสศ<br>ที่ได้ลงทะเบียเ              | เรุภัณฑ<br>นไว้ |             | เขตรับผื                | โดชอบ   |   |
| เครื่องผลิตออกซิเจน เลือก    | าอุปกรณ์                                          | •               | 🔾 ศสม.      | เลือr                   | าศสม    | • |
| 02 Tank เลือก                | าอุปกรณ์                                          | •               | รพ.สต.      | ์<br>เลือก              | ารพสต   | • |
| เกย์ออกซิเจน เลือก           | าอุปกรณ์                                          | รพช เลือก รพช * |             |                         | •       |   |
| เครื่องช่วยหายใจ เลือก       | าอุปกรณ์                                          | •               | 🔘 เรือนจำ 🔘 | ทันฑสถา                 | น       |   |
| เครื่องพ่นยา เลือก           | าอุปกรณ์                                          | •               |             |                         |         |   |
| เครื่องดูดเสมหะ เลือก        | าอุปกรณ์                                          | •               |             |                         |         |   |
| เตียงพร้อมเบาะ เลือก         | าอุปกรณ์                                          | •               |             |                         |         |   |
| ที่นอนลม เลือก               | าอุปกรณ์                                          | •               |             |                         |         |   |
| รถเข็น เลือก                 | าอุปกรณ์                                          | •               |             |                         |         |   |
| ชื่อผู้ยืม                   | Phone                                             |                 | ผู้ให้ยืม   |                         |         |   |
| วันที่ยืม                    | ที่อยู่ปัจจุบัน                                   | ı               | Ωē          | <mark>จุ่มโรค</mark> As | thma 🔹  |   |

|                                 | 1                                                    |                                                           |
|---------------------------------|------------------------------------------------------|-----------------------------------------------------------|
| รายชื่อที่ยืมอุปกรณ์            | รายชื่อที่คืนอุปกรณ์ไม่คร                            | บ ทะเบียนอุปกรณ์ ทะเบียนรับบริจาค                         |
| 2.กรอกรายละเอียดการลงทะเบียน    | ดำเนิน                                               | <b>^</b>                                                  |
| อุปกรณ์                         | ○ HN ● CID ○ NEW CASE                                | 2                                                         |
| 2.1 เลขครุภัณฑ์ที่ได้ลงเบียนไว้ | ยีมอุปกรณ์การแพทย์<br>529900829151 ชื่อ-สกุล         | ปภัสสร กันทะ อายุ 24                                      |
| 2.2 เขตรับผิดชอบ                | เฉขครุภัณฑ์/รหัสครุภัณฑ<br>ที่ได้องทะบัยบไว้         | เขตรับผิดชอบ                                              |
| 2.3 ชื่อผู้ยืม                  | T                                                    | <ul> <li>ศสม.</li> <li> เลือก ศสม</li> </ul>              |
| 2.4 Phone                       | u : 6515-003-4428/0076/5<br>u : 6515-003-4428/0077/5 | <ul> <li>รพช.</li> <li>รพช.</li> <li>เลือก รพช</li> </ul> |
| 2.5 ผู้ให้ยืม                   | u: 6515-003-4428/0071/5 ¥<br>                        | ⊙ เรอนจา ⊖ ทนฑสถาน                                        |
| 2.6 วันที่ยืม                   | <b>*</b>                                             |                                                           |
| 2.7 ที่อยู่ปัจจุบัน             | <b>*</b>                                             |                                                           |
| 2.8 กลุ่มโรค                    | me                                                   | ผู้ให้ยืม                                                 |
| วัง เพียง                       | ที่อยู่ปัจจุบัน                                      | ດສິນໂຣດ Lathma                                            |

| <sup>หน้าแรก</sup><br>ในย์อุปกร | ณ์ทาง     | <sup>ุก</sup><br>การแพ | ยงาน<br>เทย์ |         | ଡିଜର୍ଡ଼        | มรา      |               |                  |   |
|---------------------------------|-----------|------------------------|--------------|---------|----------------|----------|---------------|------------------|---|
| ī                               | Ð         |                        |              | S       | tatus : coc    |          |               |                  |   |
|                                 |           |                        |              |         |                |          |               |                  |   |
| รายชื่อที่ยืมอุเ                | ไกรณ์ ร   | ายชื่อที่คืนอุ         | ปกรณ์        | รายชื่อ | ที่คืนอุปกรณ์ไ | ม่ครบ ท  | ะเบียนอุปกรณ์ | ทะเบียนรับบริจาค |   |
|                                 |           |                        |              |         |                |          |               | + ขึ้นอยโอรอโ    | - |
|                                 |           |                        |              | รายชื่อ | ที่ยืมอุปกร    | ณ์       |               | - dad univer     |   |
| แสดงจำนวเ                       | 10 *      | แถว                    |              |         |                |          | Search:       |                  |   |
| ลำดับ                           | วันที่ยืม | วันที่คืน              | HN           | CID     | ชื่อ-สกุล      | กลุ่มโรค | รายละเอียด    | หมายเหตุ         |   |
| ไม่พบข้อมู<br>จำนวน 0 แถ        | <u>ລາ</u> | รายชื่อ                | อที่ยืม      | อุปกร   | ณ์             |          | P             | revious Next     |   |
|                                 | หลังจ     | งากบันทึ               | ึกเรีย       | บร้อยเ  | เล้วจะขึ้น     |          |               |                  |   |
|                                 |           |                        |              |         |                |          |               |                  |   |

| • 1                    | บันทึกข้อความ เรื่อ              | ง การยืมอุปกรณ์ทางการแพทย์ - Google Chrome                                                                |                                                                                                    | - O X                            |                             |
|------------------------|----------------------------------|----------------------------------------------------------------------------------------------------|----------------------------------------------------------------------------------------------------|----------------------------------|-----------------------------|
|                        | coc.lampan                       | ghospital.com/coc2020/medequ                                                                              | p_center/note_lend_p3.php?mceq_code=mceq_6315                                                                                                    | 58754114 <b>Q</b>                | ୧ 🕇 🕁 🖬 :                   |
|                        | พิมพ์<br>รวม: หน้าคร             | <b>ะะตาษ 1</b> หน้า<br><mark>พิมาท์</mark> ยกเลิก                                                         | บันทึกข้อความ<br>เรื่อง การยิเอุปกรณ์หางการแพทย์<br>เรียน เจ้าหน้าที่งานดูแลต่อเนื่องและสูบย์อุปกรณ์ (COC) โรงพยาบาลลำปาง<br>ชื่อผู้ชิม <u>ตาล</u> อาบุ ปี ที่อยู่ <u>128 ถ.นาก่วม ต.ชมพุ อ.มือง จ.ลำปาง</u> เบอร์โป<br>05862947                                               | rn                               | >> 🗋 นักมาร์กอี่            |
|                        | ปลายทาง                          | 🕞 HP LaserJet Pro MFP <sup>*</sup>                                                                        | มีความประสงค์ขอยืมอุปกรณ์ใช้สำหรับผู้ป่วยที่บ้านดังนี้<br>เครื่องหลิตออกซิเจน หมายเลขครูภัณฑ์ <u>6515-003-4428/0076/59</u><br>เพื่อใช้กับผู้ป่วยซื่อ <u>นภัสสร กันพร</u> อายุ <u>24</u> ปี HN <u>0195564</u> หอผู้ป่วย                                                         | I                                |                             |
| เพื่อ<br>ที่อยุ        | หน้า                             | <ul> <li>ทั้งหมด</li> <li>เช่น 1-5, 8, 11-13</li> </ul>                                                   |                                                                                                    | มใต้<br>ก                        | มรับบริจาค<br>              |
| เขต<br>ข้าห<br>ยินะ    | จำนวนชุด<br>รูปแบบ               | 1 + -<br>แนวตั้ง 🗸                                                                                        | ประการ<br>จึงเรียนมาเพื่อทราบ<br>ชื่อ/สถุลผู้มีม(ตัวบรรจง)                                                                                                    |                                  | <u>ายเหตุ</u><br>ทึกข้อดวาม |
| ชื่อ/<br>เจ้าห<br>วันเ | ตัวเลือก                         | <ul> <li>ลดความชับซ้อนของหน้า</li> <li>สองด้าน</li> </ul>                                                 | หมายหตุ 1. สงคับเมือวิบทลถาบะ ควอ ทุลา ชารุด<br>2. กรุณารักษาความสะอาดอุปกรณ์ที่อื่น<br>3. กรณีพบปัญหาการใช้งาน แจ้งได้ที่ 054-237-400 ต่อ 4667<br>4. เมื่อสิ้นสุดการใช้งาน ขอให้เช็ด/ล้างทำความสะอาดอุปกรณ์ให้เรียบร้อยและบำนาที่<br>ค่วน เพื่อผู้ป่วยคนต่อไปจะได้ยืมไปใช้ต่อ | v                                | ทึกข้อความ                  |
| หมา                    | า 🕂 การตั้ง                      | ค่าเพิ่มเติม                                                                                              | _                                                                                                    |                                  | ทึกข้อดวาม                  |
| 2.<br>3.<br>4.         | พิมพ์โดยใช้ช่<br>เมื่อสิ้นสุดการ | เองโด้ตอบของระบบ (Ctrl+Shift+P)<br>ใช้งาน ขอให้เซ็ด/ล้างทำความสะอาดอุ<br>ตั้งแต่ 1 ถึง 4 ทั้งหมด 4 รายการ | <b>รายชื่อที่ยืมอุปกรณ์</b><br>สามารถพิมพ์ การยืมอุปกรณทาง<br>การแพทย์ได้                                                                                                    | ร <b>ได้ยีมไป -</b><br>revious 1 | ทึกข้อความ<br>Next          |

| หน้าแรก           |                          |                                                      | รายงาน     |                                     | ທີດຕ່ວເຮາ                             | 1                                |                                    |            |          |
|-------------------|--------------------------|------------------------------------------------------|------------|-------------------------------------|---------------------------------------|----------------------------------|------------------------------------|------------|----------|
| นย์อุปก<br>I      | รณ์ทา                    | งการเ                                                | แพทย์      | Status                              | : coc                                 | -                                |                                    |            |          |
| รายชื่อที่ยืมอุ   | ปกรณ์                    | รายชื่อที่เ                                          | คืนอุปกรณ์ | รายชื่อที่คืนอุเ                    | ปกรณ์ไม่ค                             | รบ ทะ                            | แบียนอุปกรณ์                       | ทะเบียนรั  | ับบริจาค |
| (                 |                          |                                                      |            |                                     |                                       |                                  |                                    | + ยืมอุปก  | ารณ์     |
| แสดงจำนว          | u 10                     | <b>*</b> ແຄວ                                         |            | <b>ก</b><br>1. กด                   | <b>าารคืน</b><br>คืน ใน               | <b>อุปกรถ</b><br>เช่องหม         | <b>น์</b><br>มายเหตุ               | + ยีมอุปท  | 15 61    |
| แสดงจำนว<br>ลำดับ | น 10<br>วัน<br>ดี<br>ยืม | <ul> <li>แถว</li> <li>วันที่</li> <li>คืน</li> </ul> | HN         | <b>ก</b><br>1. กด<br><sub>CID</sub> | าารคืน<br>คืน ใน<br>ช <sub>ื่อ-</sub> | อุปกรถ<br>ช่องหม<br>กลุ่ม<br>โรค | <b>น์</b><br>มายเหตุ<br>รายละเอียด | + อื่มอุปก | nsaí     |

|            |                                  | คืนอ                          | ปกรณ์การแพทย์                                           |                                    | •            |  |  |  |
|------------|----------------------------------|-------------------------------|---------------------------------------------------------|------------------------------------|--------------|--|--|--|
|            | HINO                             | 195564                        | CII                                                     | 1529900829151                      |              |  |  |  |
|            | ชื่อ-ส <b>กุล</b> ปภัะ           | สสร กันทะ                     | อาย                                                     | 24                                 |              |  |  |  |
|            | ประเภทอุปกรณ์                    | เลขครุภัณฑ<br>ที่ได้ลง        | บ์/รหัสครุภัณฑ<br>ทะเบียนไว้                            | เขตรับผิดชอบ                       |              |  |  |  |
|            | เครื่องผลิตออกซิเจน<br>O2 Tank   | 6515-003-4428/0076            |                                                         | การคืนอุปกรณ์                      |              |  |  |  |
|            | เกย์ออกซิเจน<br>เครื่องช่วยหายใจ |                               | 2. เช็ค                                                 | ช่องคืน ในรายการอปกรณ์i            | ที่มาคืนนั้น |  |  |  |
|            | เครื่องพ่นยา                     |                               | 3 เหลด                                                  | 3 เหตุแลการคืบ                     |              |  |  |  |
|            | เตียงพร้อมเบาะ                   |                               |                                                         |                                    |              |  |  |  |
|            | ทีนอนลม<br>รถเข็น                |                               | 4. สเเ                                                  | นอกาวๆ แก่ แก่ เป็นเรา แห่ง<br>กัจ | 171 M J U    |  |  |  |
| ชื่อผู้ยืม | ตาล                              | Phone                         | 5. กดเ                                                  | านทก                               |              |  |  |  |
| วันที่ยืม  | 22-04-2563                       | <b>1</b><br>128 ถ.นาก่วม      | <b>้อยู่ปัจจุบัน</b><br>ต.ชมพู อ.เมือง จ.สำปาง<br>4     | กลุ่มโรค Asthma 🔹                  |              |  |  |  |
| วันที่คืน  |                                  | เน<br>◯ เสียชีวิเ<br>สภาณะการ | เตุผลการคืน<br>๓ ◯ ทุเลา ◯ ชำรุด<br>คืน ๏ ถืนกรบ ◯ ถืนไ | ม่ดรบ                              |              |  |  |  |
|            |                                  |                               | บันทึก                                                  |                                    |              |  |  |  |

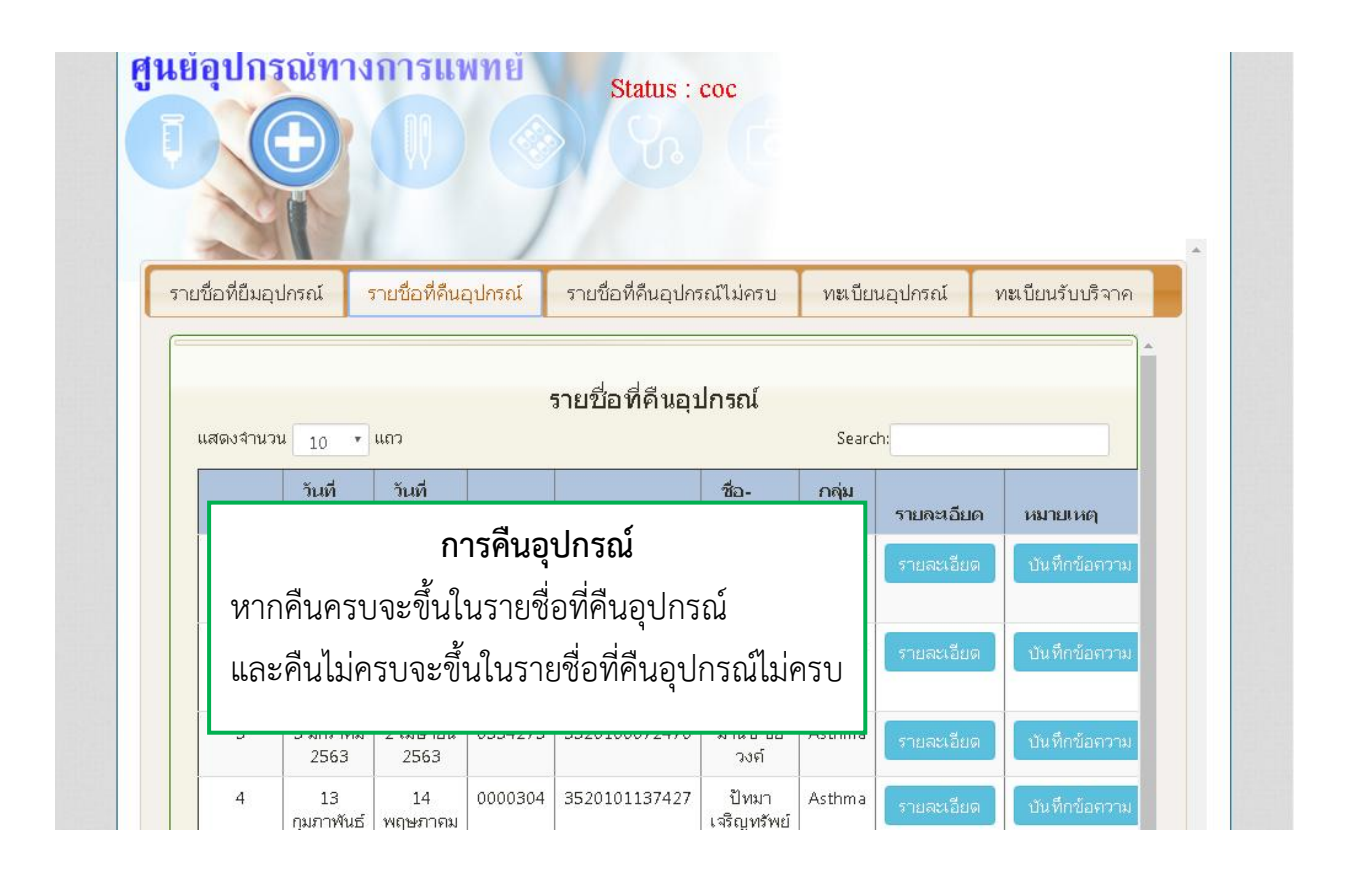